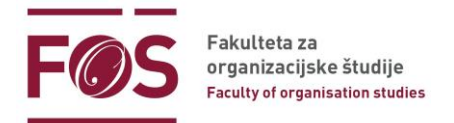

## Navodila za študente in udeležence MS Teams

V nadaljevanju so opisani koraki uporabe Microsoft Teams, ki bodo v pomoč študentom in udeležencem za uspešno vključitev v izvedbo pedagoškega procesa oz. sestanka na daljavo.

Navodila v nadaljevanju strani opisujejo: 1. Kako se pridružiti ekipi s povezavo, ki ste jo prejeli

#### 2. Za napredne uporabnike

Več udeležencev na enkrat - Velika galerija oz. način skupaj (dvig roke, ozadje, zvok, skupna raba...)

#### 1. Pridružitev ekipi s povezavo

 Kako se vpisati oz. se povezati s Teams? Ko kliknete na povezavo, vas brskalnik vpraša ali naj odpre Teams (v primeru, da ga že imate naloženega na vašem računalniku) ALI da se vpišete kot gost. V primeru, da imate Teams že naložen, izberete 'Odpri Microsoft Teams'. V primeru, da nimate aplikacije Teams (in tudi ne želite) pa se pridružite na spletu (*Join the web instead*).

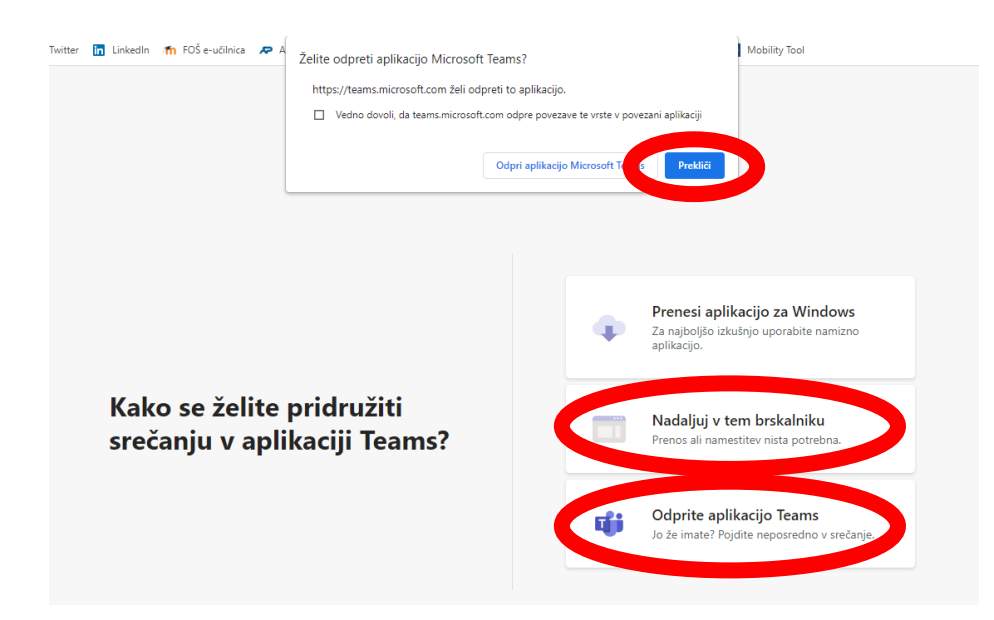

2. V primeru, da se vpišete kot gost 'Join on the web instead', vas v naslednjem koraku vpraša ali dovolite uporabo mikrofona. Kliknite 'Allow' (dovoli). \*Če se pridružite preko **spleta** in ne aplikacije imate omejene funkcije (npr. **brez možnosti klepeta**)

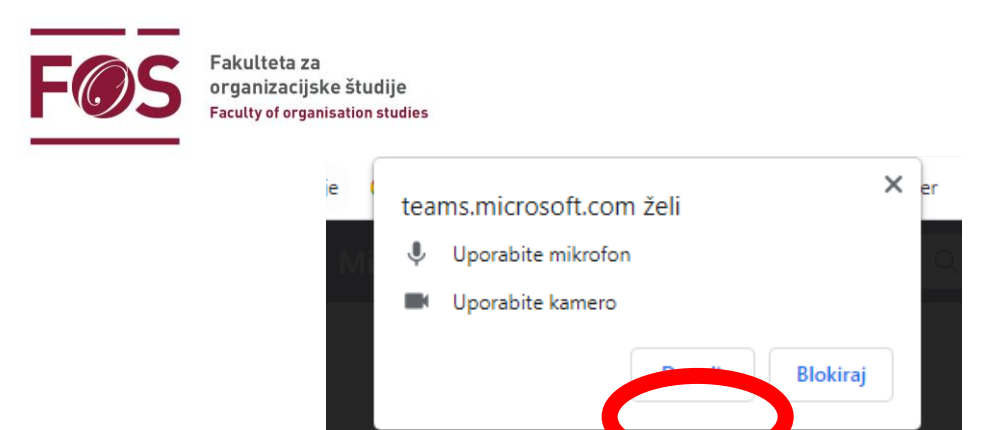

3. Nato kliknite na Pridruži se zdaj (Join now). Sedaj ste vpisani v spletni različici MS Teams.

| Izberite nastavitve za zvok in video za |
|-----------------------------------------|
| Sestanek                                |
|                                         |
|                                         |
|                                         |
|                                         |
|                                         |
|                                         |
| Pridruži se zdaj                        |
| 💷 💽 🎐 💽 🍪 Namestitev po meri            |
|                                         |
|                                         |

4. **Sprememba jezika:** Za nastavitev jezika kliknite na tri pike v zgornjem desnem kotu in nato kliknite na **Settings** ('nastavitve'), odpre se vam pojavno okno. Nato v spustnem seznamu izberite: **Slovenščina (Slovenija)**. Za potrditev kliknite na **Save and restart** ('shrani in znova zaženi').

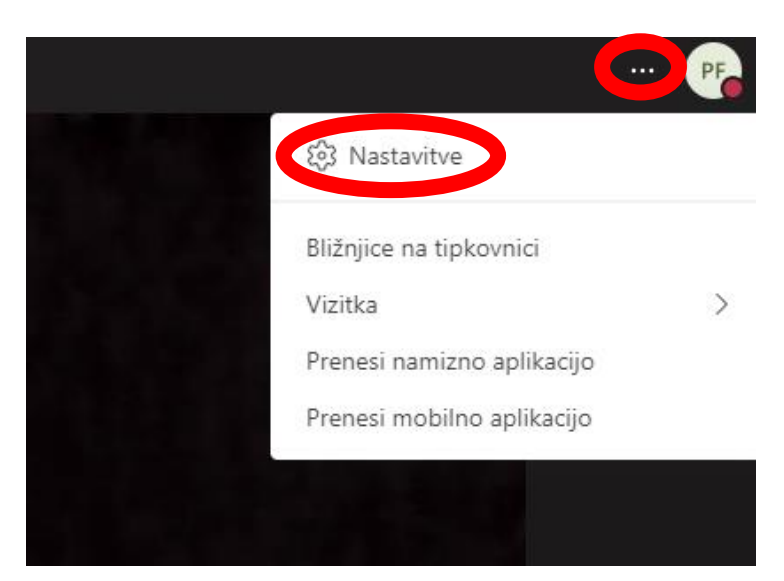

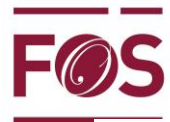

Fakulteta za organizacijske študije Faculty of organisation studies

| Nastavitve          |                                                                               |  |  |  |  |  |
|---------------------|-------------------------------------------------------------------------------|--|--|--|--|--|
| ලි Splošno          | Tema                                                                          |  |  |  |  |  |
| 📰 Računi            |                                                                               |  |  |  |  |  |
| Zasebnost           |                                                                               |  |  |  |  |  |
| 💭 Obvestila         |                                                                               |  |  |  |  |  |
| C Napisi in prepise | Privzeto Temno Visokokontrastno                                               |  |  |  |  |  |
| & Klici             | Jezik                                                                         |  |  |  |  |  |
|                     | znova zaženite, da uporabite nastavitve jezika.                               |  |  |  |  |  |
|                     | Jezikanlikari adalar hila adalar hila da kata a                               |  |  |  |  |  |
|                     | Slovenščina (Slovenija) 🗸 🗸                                                   |  |  |  |  |  |
|                     | Jezik tipkovnice preglasi bližnjice na tipkovnici.                            |  |  |  |  |  |
|                     | English (United States) $\checkmark$                                          |  |  |  |  |  |
|                     | Prikaz <ul> <li>Izklopite animacije (zahteva vnovični zagon Teams)</li> </ul> |  |  |  |  |  |
|                     | Odsoten/-na                                                                   |  |  |  |  |  |
|                     | Načrtovanje odsotnosti in nastavljanje samodejnih odgovorov                   |  |  |  |  |  |
|                     | Načrtuj                                                                       |  |  |  |  |  |

 Sprememba mikrofona/zvočnika: Za nastavitve mikrofona in zvočnikov kliknite na tri pike na dnu zaslona. Izberite možnost 'Prikaz nastavitev naprave'. Odpre se vam okno na desni strani.

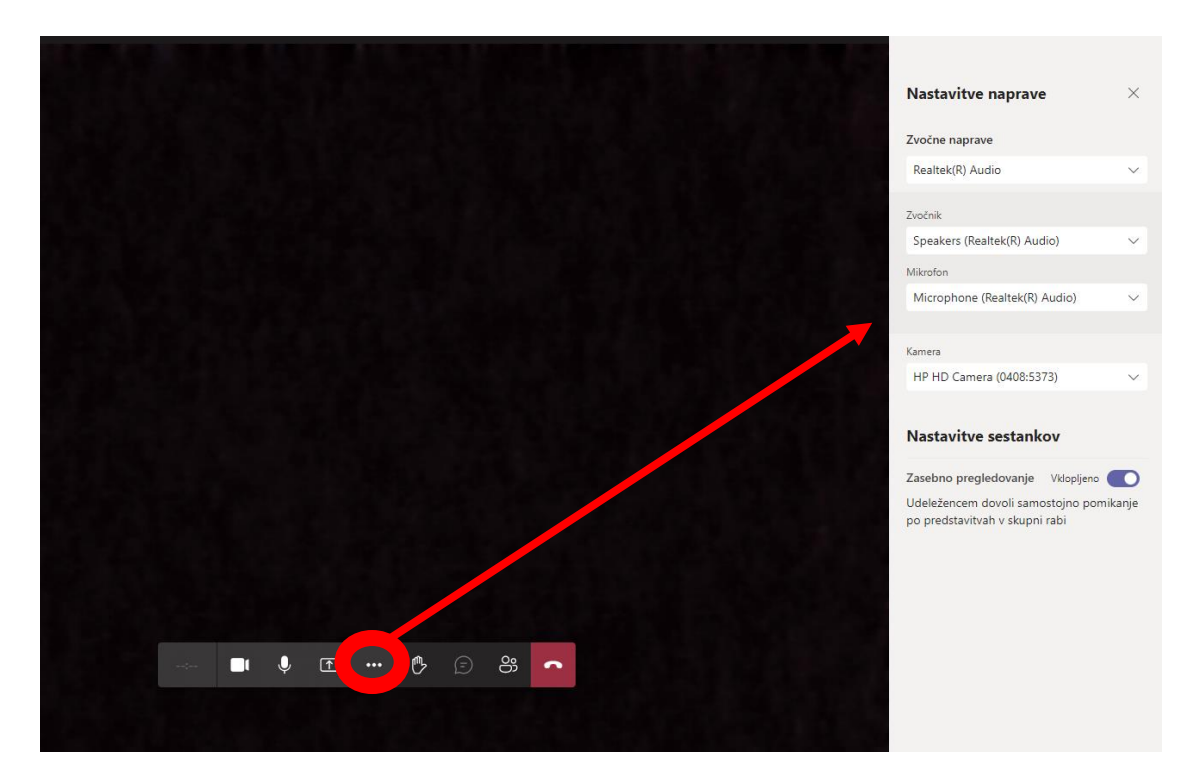

 $\times$ 

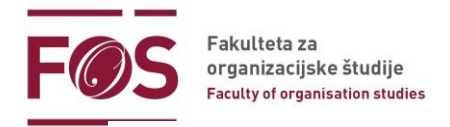

- 6. MS Teams se ponovno pojavi v slovenskem jeziku.
- 7. **Priprava na srečanje.** Preverite nastavitve zvoka, da boste slišali izvajalca. V izogib obremenjevanju povezave in motnjam **vnaprej izključite svojo kamero in tudi mikrofon**. Nato kliknite na **Pridruži se zdaj**.

|                                    |                                           |             | Nastavitve naprave                                                                                                | × |
|------------------------------------|-------------------------------------------|-------------|----------------------------------------------------------------------------------------------------|---|
|                                    |                                           |             | Zvočne naprave                                                                                                    |   |
|                                    |                                           |             | Mikrofon in zvočniki osebnega r                                                                                   |   |
| Izberite možnosti za video in zvok |                                           | Zvočnik     |                                                                                                    |   |
|                                    |                                           |             | Speakers (Realtek(R) Audio)                                                                                       |   |
|                                    |                                           |             | Mikrofon                                                                                                    |   |
|                                    | Landra zvok računalnika                   | <b>I</b>    | Microphone (Realtek(R) Audio)                                                                                     | ~ |
| 🕅<br>Kamera je izklopljena         | Mikrofon in zvočniki osebnega računalnika | *           | Preprečevanje šuma ()<br>Če želite, da tudi drugi slišijo glasbo, izberite<br>možnost s Nizka«.<br>Več informacij |   |
|                                    |                                           |             | Samodejno (privzeto)                                                                                              |   |
|                                    |                                           |             | Kamera                                                                                                    |   |
|                                    | Zvok sobe                                 |             | HP HD Camera                                                                                                    |   |
| 🔯 🔘 🏁 Filtri ozadja 🏾 🔅            | 😡 Ne uporabi zvoka                        |             |                                                                                                    |   |
|                                    | Prekliči Pridr                            | uži se zdaj |                                                                                                    |   |

Izključite svojo videokamero in mikrofon.

8. Če gre za zaprto ekipo, prejmete obvestilo, da se vam bo odobril dostop. Počakate, da ste sprejeti. V primeru, da ste prezgodnji, pokličete ponovno (ne prej kot 10 min pred dogovorjenim terminom).

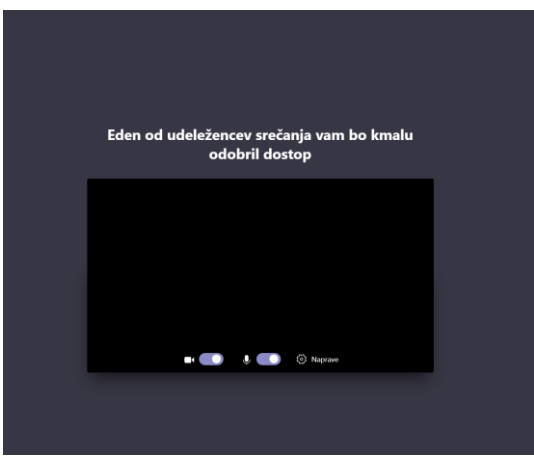

9. **Udeležba na srečanju:** Predavanje vodi izvajalec, ki vas bo po potrebi ustrezno vključeval v izvedbo. Prosimo, sledite njegovim navodilom. Na spodnji sliki so predstavljene še ostale možnosti v videopredavanju.

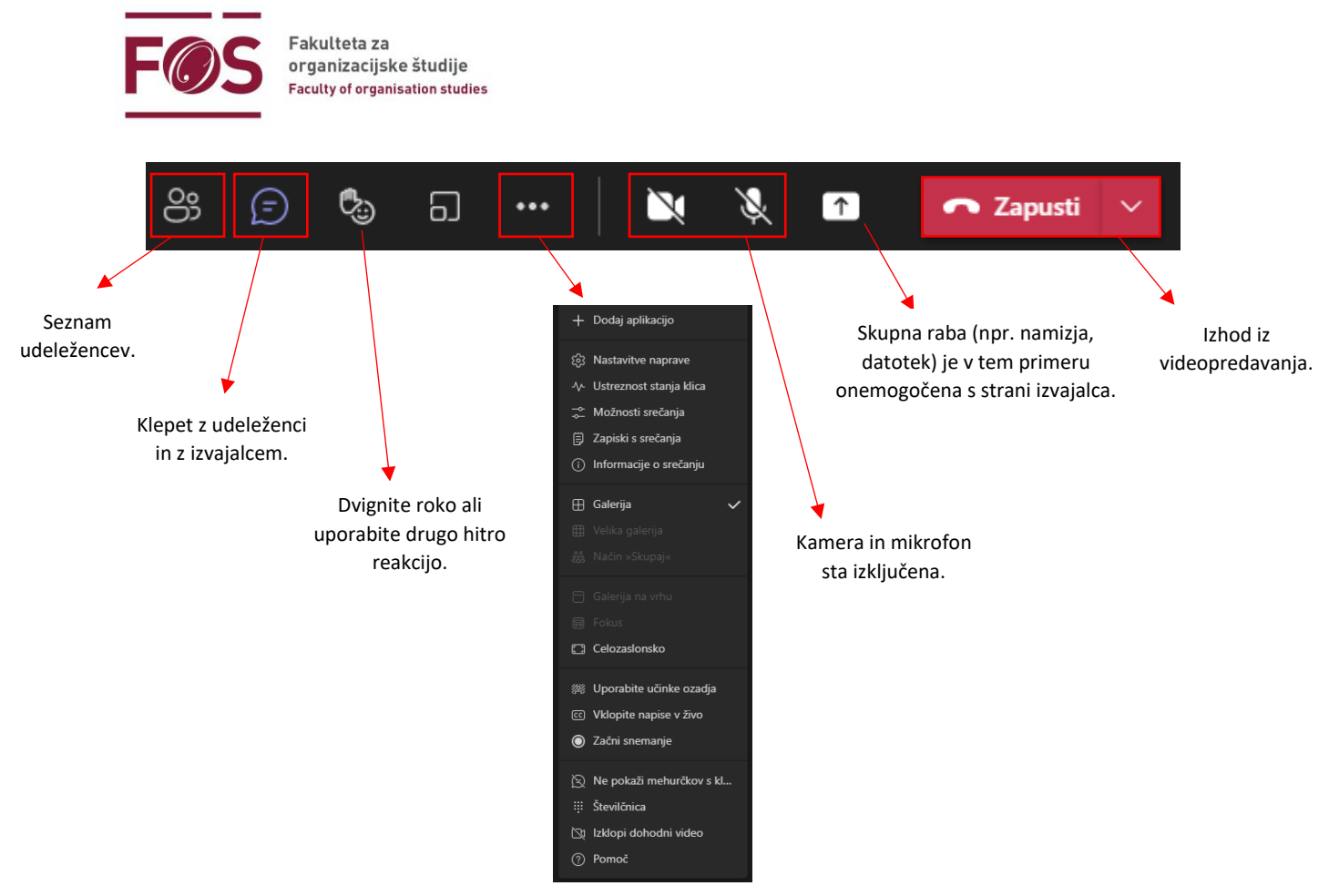

Možnosti v videopredavanju.

# 2. Za napredne uporabnike

### Več udeležencev na enkrat - Velika galerija oz. Način skupaj

1. Če želite videti več kot 10 udeležencev naenkrat (Velika galerija) oz. Način skupaj

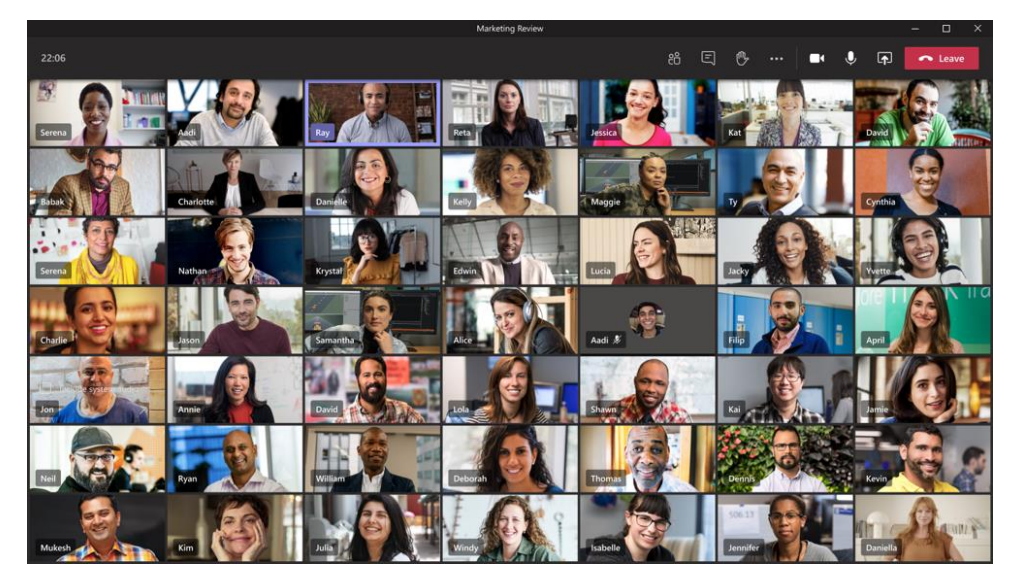

Velika galerija (več kot 10 udeležencev) slika: https://techcommunity.microsoft.com/t5/microsoft-teams-blog/new-meeting-and-calling-experience-in-microsoft-teams/ba-p/1537581

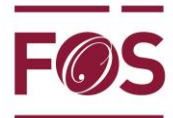

Fakulteta za organizacijske študije Faculty of organisation studies

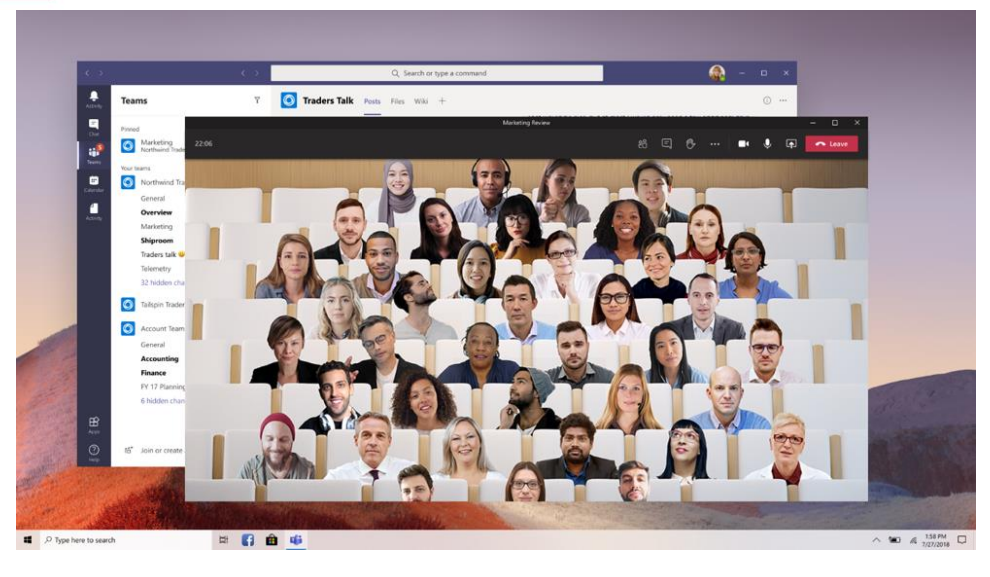

Način skupaj (več kot 4 skupaj) Slika: https://techcommunity.microsoft.com/t5/image/serverpage/image-id/207055i78E3FB3AE16F05EE/image-size/large?v=1.0&px=999

2. Za vklop funkcij Velika galerija oz. Način skupaj kliknete na tri pikice (ko ste že vključeni v videopredavanje) in izberete način ogleda »Velika galerija« ali »Način Skupaj«.

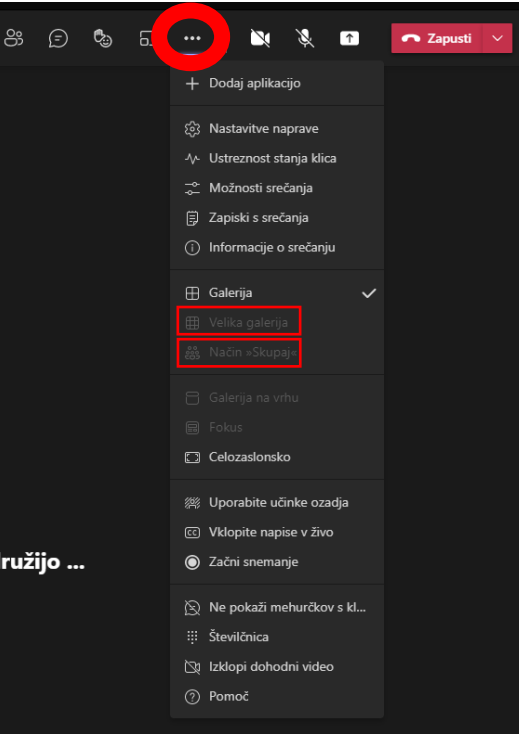

Vklopi novo izkušnjo

- 3. <u>Spreminjanje slike profila v Teams</u>
- 4. Dvignite roko

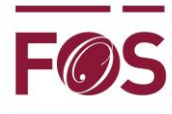

Fakulteta za organizacijske študije Faculty of organisation studies

- 5. <u>Spreminjanje ozadja videoposnetka</u>
- 6. <u>Upravljanje nastavitev zvoka</u>
- 7. <u>Skupna raba vsebine</u>
- 8. <u>Skupna PowerPoint diapozitivov</u>
- 9. <u>Deljenje zvoka računalnika z drugimi</u>
- 10. Pridružite se sobi za ločene sestanke (delo v skupinah)

Informacije: Referat FOŠ: referat@fos-unm.si oz. tel. 059 074 164